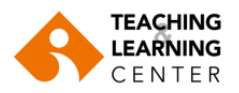

## Recording exam session in the Exam Recordings folder on Panopto

- Login to Blackboard.
- From the "Courses" tab, select the EXAM RECORDINGS\_SPRING2023 course. (Note: If this course does not appear in your list, send an e-mail to ybs@izmirekonomi.edu.tr)

Panopto Content

- Click on the "Panopto Video" link on the menu.
- Click on "Create" and then "Record a new session".

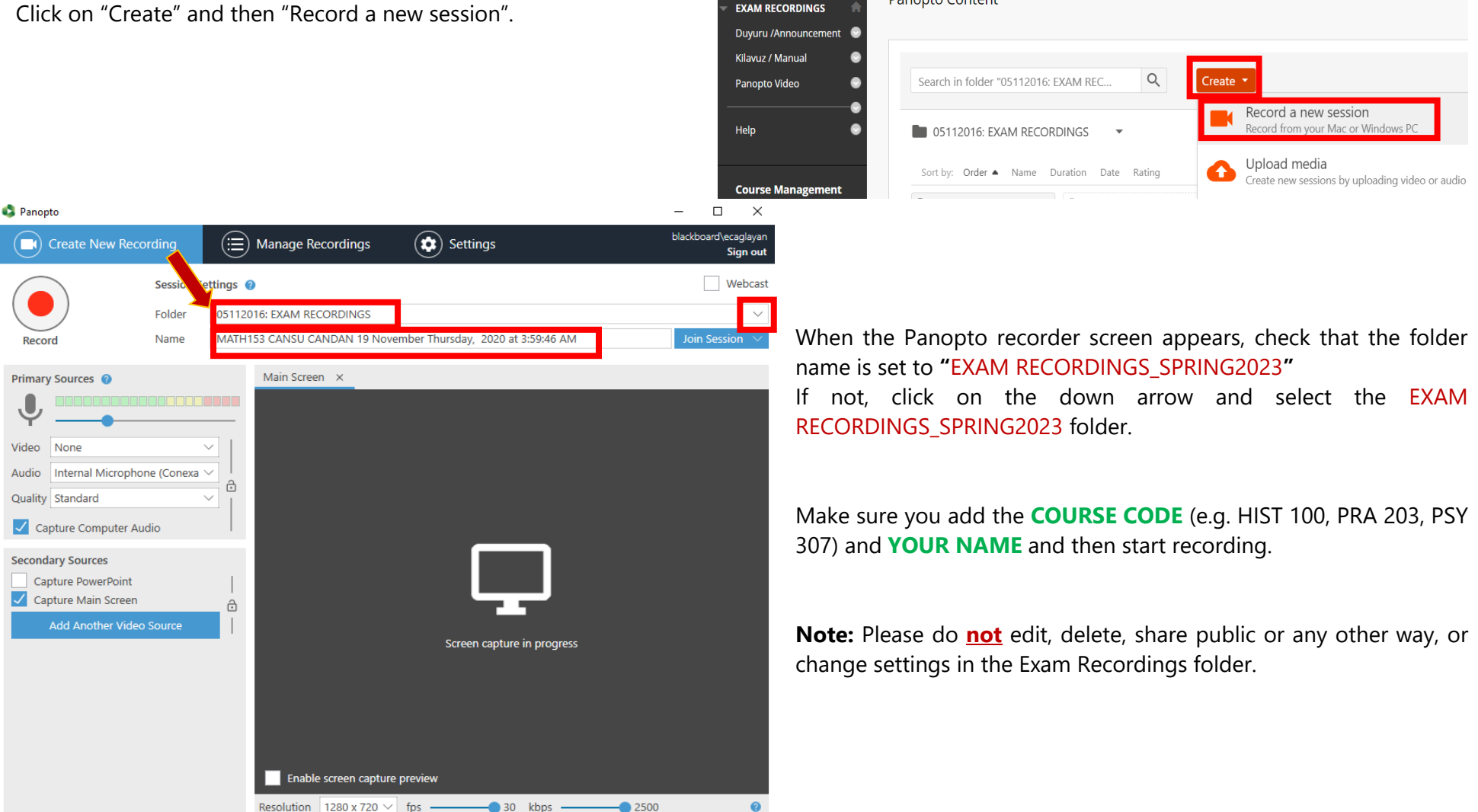